# Systemy Wbudowane

# Laboratorium 6:

## Wykorzystanie CRC, RNG, RTC i praca samodzielna

### 6.1 CRC i RNG

Płytki STM32F429ZI posiadają wbudowany sprzętowy generator sumy kontrolnej CRC oraz generator liczb losowych RNG. W celu ich włączenia wystarczy aktywować odpowiednie elementy w konfiguratorze:

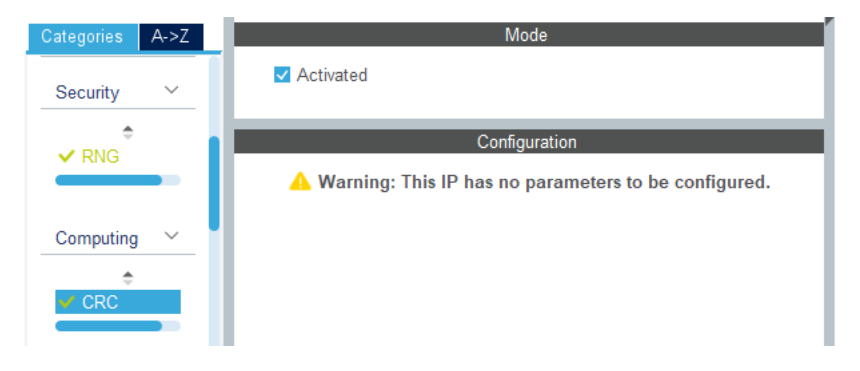

Rysunek 6.1: Aktywacja CRC

Biblioteki HAL posiadają zestaw metod pozwalających na wykorzystanie CRC i RNG. Aby je odnaleźć samodzielnie wystarczy po wygenerowaniu kodu wpisać HAL\_CRC i wcisnąć Ctrl+Spacja:

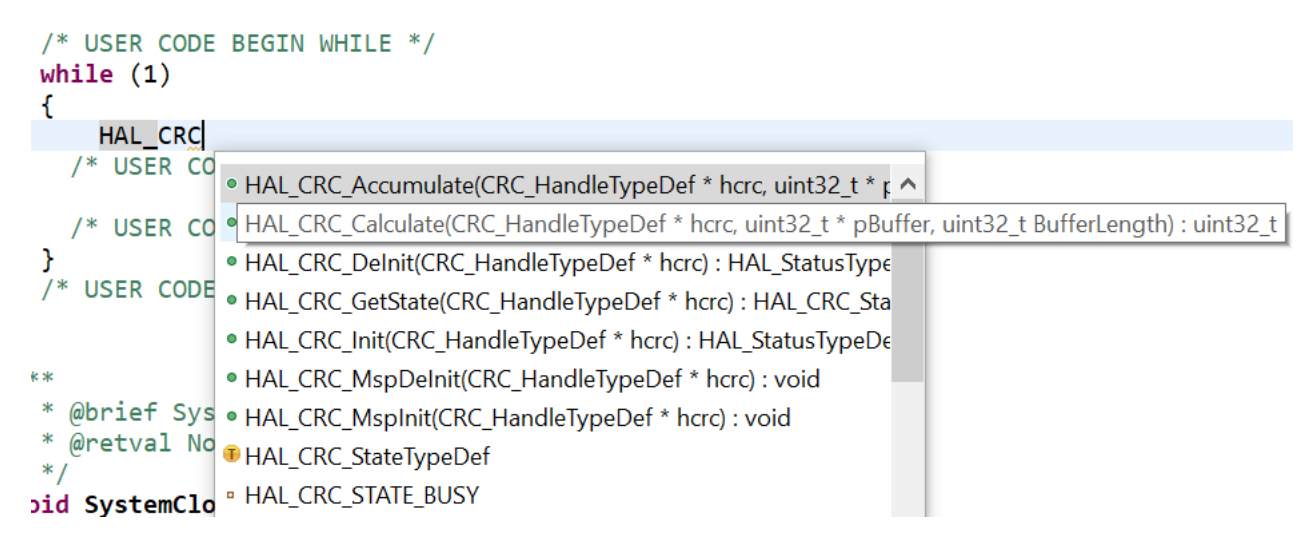

Rysunek 6.2: Podpowiedź z listą metod dotyczących sprzętowego generatora CRC

Na Rysunku 6.2 można zauważyć metodę  $HAL\_CRC\_Calculate(...)$ ; oraz parametry jakie przyjmuje i zwraca. Pierwszym z nich jest referencja do obiektu (a właściwie struktury) związanego z generatorem (&hcrc), drugim jest bufor z danymi dla których będzie obliczona suma CRC, trzecim jest długość bufora, zwracana przez metodę jest natomiast wartość nieujemna całkowita 32-bitowa (typu uint32\_t). Można samemu wywnioskować że taka metoda będzie właściwa do liczenia sumy kontrolnej i wykorzystać ją następująco:

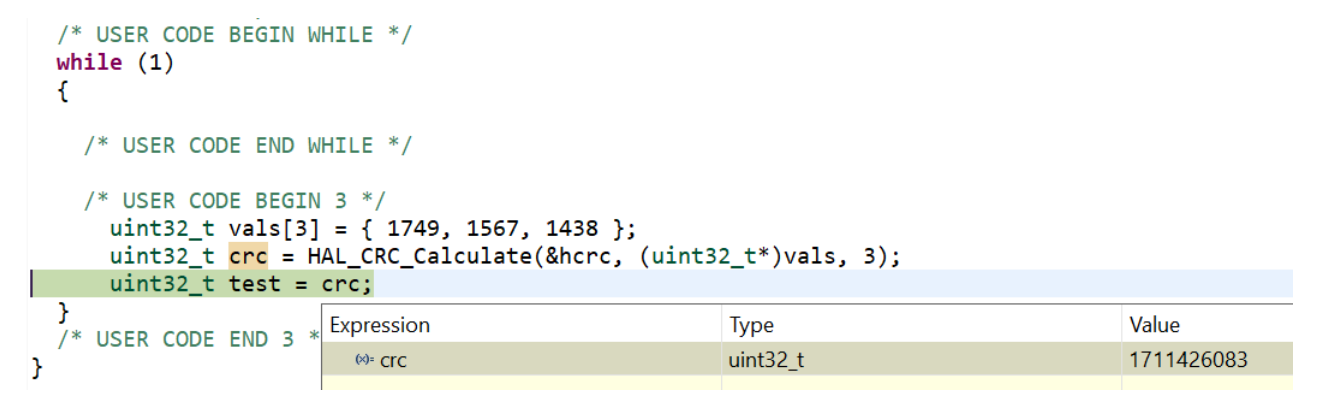

Rysunek 6.3: Wykorzystanie sprzętowego generatora sumy kontrolnej CRC

Aby otrzymać podgląd wartości zmiennej tak jak na rysunku powyżej, należy uruchomić program w trybie debugowania (Run  $\rightarrow$  Debug) umieszczając w odpowiednim miejscu pułapkę (opis debugowania - Laboratorium 1).

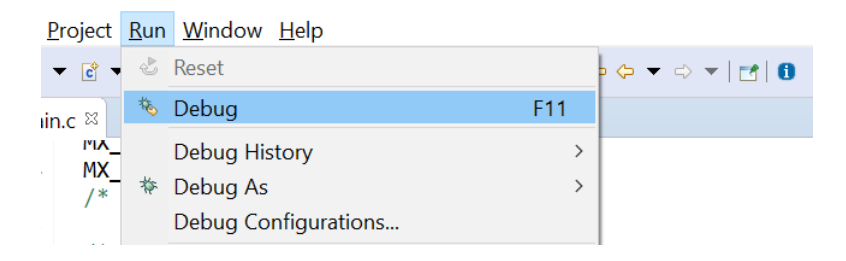

Rysunek 6.4: Włączenie trybu debugowania

#### 6.2 RTC

RTC (*ang. Real Time Clock*) czyli zegar czasu rzeczywistego jest podzespołem zliczającym czas w tle. Zasada działania RTC jest taka, aby umożliwiał on liczenie czasu, nawet gdy główne źródło zasilania płytki jest odłączone (źródłem zasilania staje się wówczas bateria, podobnie jak ma to miejsce np. w płytach głównych komputerów). Niestety płytki rozwojowe STM32F429ZI nie są domyślnie wyposażone w taką baterię (istnieje jednak możliwość jej podłączenia), a więc zliczany czas zegara RTC nie zostaje zapamiętany po odłączeniu zasilania. Podstawowa konfiguracja RTC wymaga włączenia następujących opcji:

| Q ~             | ٢   | RTC Mode and Configuration |   |
|-----------------|-----|----------------------------|---|
| Categories A->Z | _ P | Mode                       |   |
| Timers ~        |     | Activate Clock Source      |   |
| ÷               |     | Activate Calendar          |   |
| ✓ RTC           |     | Alarm A Disable            | 7 |
| TIM1<br>TIM2    | I.  | Alarm B Disable            | - |
| TIM3            |     | WakeUp Disable             | / |

Rysunek 6.5: Aktywacja RTC

RTC można także skonfigurować ustawiając w nim alarmy (Rysunek 6.5), format daty oraz godzinę początkową (ustawianą w przypadku utraty zasilania lub wgrania programu):

| 🔗 Parameter Settings 🛛 🔗 User Constants                    |                      |     |  |  |
|------------------------------------------------------------|----------------------|-----|--|--|
| Configure the below parameters :                           |                      |     |  |  |
| Search (Citl+E)     O                                      |                      | 8   |  |  |
| Ceneral                                                    |                      | U U |  |  |
| Hour Format                                                | Hourformat 24        |     |  |  |
| Asynchronous Predivider value                              | 127                  |     |  |  |
| Synchronous Predivider value                               | 255                  |     |  |  |
| ✓ Calendar Time                                            |                      |     |  |  |
| Data Format                                                | BCD data format      |     |  |  |
| Hours                                                      | 10                   |     |  |  |
| Minutes                                                    | 15                   |     |  |  |
| Seconds                                                    | 0                    |     |  |  |
| Day Light Saving: value of hour adjust Daylightsaving None |                      |     |  |  |
| Store Operation                                            | Storeoperation Reset |     |  |  |
| $ \sim $ Calendar Date                                     |                      |     |  |  |
| Week Day                                                   | Monday               |     |  |  |
| Month                                                      | January              |     |  |  |
| Date                                                       | 1                    |     |  |  |
| Year                                                       | 0                    |     |  |  |

Rysunek 6.6: Konfiguracja RTC

Po wygenerowaniu kodu ustawiona konfiguracja RTC znajduje się w metodzie  $MX\_RTC\_Init(void)$ ;. Znajduje się tam także kod ustawiający godzinę i datę (można go tymczasowo zakomentować aby sprawdzić czy zegar działa niezależnie od resetu programu) i sekcja kodu przeznaczona do sprawdzania kopii zapasowej czasu zegara.

Analogicznie do przykładu z CRC, wciśnięcie Ctrl+Spacja rozwinie listę metod biblioteki HAL dla danego elementu:

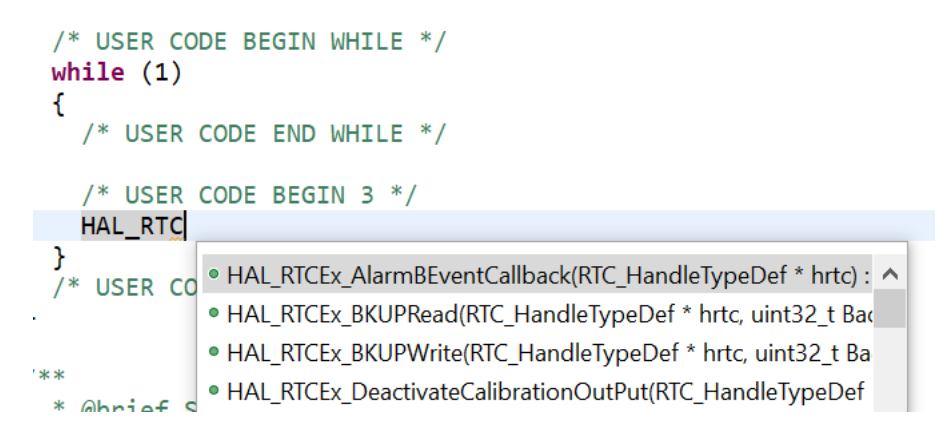

Rysunek 6.7: Podpowiedź z listą metod dotyczących RTC

Dopisek Ex (*ang. Extended*) oznacza listę metod dodatkowych, właściwe metody znajdują się w tym przypadku na dole listy:

| /* USER          | CODE BEGIN 3 */                                                                                           |
|------------------|----------------------------------------------------------------------------------------------------|
| HAL_RTC          |                                                                                                    |
| }<br>/* USER CO  | • HAL_RTC_GetAlarm(RTC_HandleTypeDef * hrtc, RTC_AlarmType ^                                              |
| ,                | • HAL_RTC_GetDate(RTC_HandleTypeDef * hrtc, RTC_DateTypeDef * sDate, uint32_t Format) : HAL_StatusTypeDef |
|                  | HAL_RTC_GetState(RTC_HandleTypeDef * hrtc) : HAL_RTCState1                                                |
| **<br>* Obrief C | <ul> <li>HAL_RTC_GetTime(RTC_HandleTypeDef * hrtc, RTC_TimeTypeD</li> </ul>                               |

Rysunek 6.8: Podpowiedź z listą metod dotyczących RTC - metody bazowe

Na Rysunku 6.8 widać metodę GetTime, powinna ona pozwolić zwrócić czas z RTC, posiada ona jednak szereg parametrów wejściowych w postaci struktur. Aby dowiedzieć się więcej o metodzie należy przytrzymać przycisk Ctrl i kliknąć na nazwę metody:

```
HAL_StatusTypeDef HAL_RTC_GetTime(RTC_HandleTypeDef *hrtc, RTC_TimeTypeDef *sTime, uint32_t Format)
{
    uint32_t tmpreg = 0U;
```

```
/* Check the parameters */
assert_param(IS_RTC_FORMAT(Format));
/* Get subseconds structure field from the corresponding register */
sTime->SubSeconds = (uint32_t)(hrtc->Instance->SSR);
/* Get SecondFraction structure field from the corresponding register field*/
sTime->SecondFraction = (uint32_t)(hrtc->Instance->PRER & RTC_PRER_PREDIV_S);
```

Rysunek 6.9: Metoda *HAL\_RTC\_GetTime(...);* 

Analogicznie można postąpić z typami struktur i np. funkcją IS\_RTC\_FORMAT:

```
      800
      #define IS_RTC_FORMAT(FORMAT) (((FORMAT) == RTC_FORMAT_BIN) || ((FORMAT) == RTC_FORMAT_BCD))

      801
      #define IS_RTC_YEAR(YEAR) ((YEAR) <= 99U)</td>

      802
      #define IS_RTC_MONTH(MONTH) (((MONTH) >= 1U) && ((MONTH) <= 12U))</td>

      803
      #define IS_RTC_DATE(DATE) ((UEEKDAY) (((UEEKDAY) == RTC_WEEKDAY_MONDAY) || \
```

```
Rysunek 6.10: Metoda IS_RTC_FORMAT(...);
```

Podpowiedzi są dostępne także przy najechaniu kursorem na typy danych:

| HAL_StatusTypeDef HAL_RTC_GetTime(RTC_HandleTyp                                                                                 | peDef *hrtc, RTC_TimeTypeDef *sTime  |
|----------------------------------------------------------------------------------------------------|--------------------------------------|
| <pre>/**  * @brief HAL Status structures definition  */</pre>                                                                   |                                      |
| typedet enum<br>{<br>HAL_OK = 0x00U,<br>HAL_ERROR = 0x01U,<br>HAL_BUSY = 0x02U,<br>HAL_TIMEOUT = 0x03U                          | prresponding register */<br>e->SSR); |
| <pre>} HAL_StatusTypeDef; Press 'F2' for focus /* Get the TR register */ tmpreg = (uint32 t)(hptc=)Instance=)TP &amp; PTC</pre> | TR RESERVED MASK):                   |

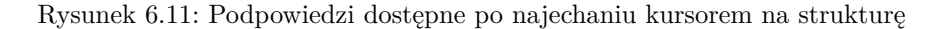

Analizując kod powyższej metody i jej składowych można już napisać poprawny kod umożliwiający jej wywołanie:

```
HAL_StatusTypeDef result;
RTC_TimeTypeDef sTime;
result = HAL_RTC_GetTime(&hrtc, &sTime, RTC_FORMAT_BIN);
if (result == HAL_OK) {
    uint8_t sec = sTime.Seconds;
    uint8_t min = sTime.Minutes;
    uint8_t hou = sTime.Hours;
}
```

## 6.3 Ćwiczenie 1

Celem ćwiczenia jest wykorzystanie generatora liczb losowych RNG. W celu realizacji ćwiczenia należy:

- Utworzyć nowy projekt i skonfigurować generator RNG (wystarczy sama jego aktywacja)
- Sprawdzić dostępne metody z biblioteki HAL powiązane z generatorem RNG. Odnaleźć metodę generującą liczbę losową
- Wygenerować liczbę losową i wyświetlić jej podgląd w trybie debugowania

### 6.4 Ćwiczenie 2

Celem ćwiczenia jest wykorzystanie przetwornika ADC. W celu realizacji ćwiczenia należy:

- Poprosić prowadzącego o potencjometr i głośnik
- Przy pomocy konfiguratora graficznego skonfigurować przetwornik ADC2 wybierając dowolny kanał (od IN0 do IN15)
- Sprwadzić jaka linia sygnału jest wykorzystywana przez dany kanał
- Podpiąć potencjometr do płytki, pamiętając aby sygnał OUT potencjometru podłączyć pod znalezioną linię sygnału
- Wygenerować kod programu, wyszukać metodę HAL\_ADC... odczytującą wartość z przetwornika ADC i przypisać wartość do dowolnej zmiennej (należy pamiętać że przed każdym odczytaniem wartości z przetwornika należy uruchomić rozpoczęcie konwersje metodą HAL\_ADC\_Start(...); i po jej wywołaniu odczekać około 15ms: HAL\_Delay(15);)
- Wykorzystać odczytaną wartość i na jej podstawie ustawić ARR sygnału PWM wybranego licznika (TIMx->ARR, gdzie x oznacza numer licznika, pamiętać ustawić wypełnienie puslu TIMx->CRR1 na połowę TIMx->ARR)
- Licznik skonfigurować ustawiając PSC=15, Counter Period=1000 oraz Pulse=10 (należy pamiętać o uruchomieniu licznika metodą HAL\_TIM\_PWM\_Start(...);)
- Sprawdzić czy operowanie potencjometrem rzeczywiście wpływa na generowany dźwięk, w razie problemów podejrzeć odczytywane wartości z przetwornika ADC w trybie debugowania

# Dla tego laboratorium należy przygotować sprawozdanie zawierające odpowiednie kody źródłowe oraz zdjęcia przedstawiające działanie programów (dla wszystkich ćwiczeń)